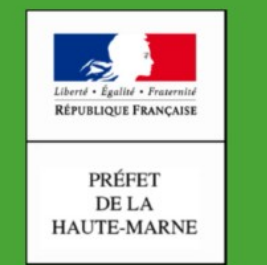

#### Direction Départementale des Territoires

Haute-Marne

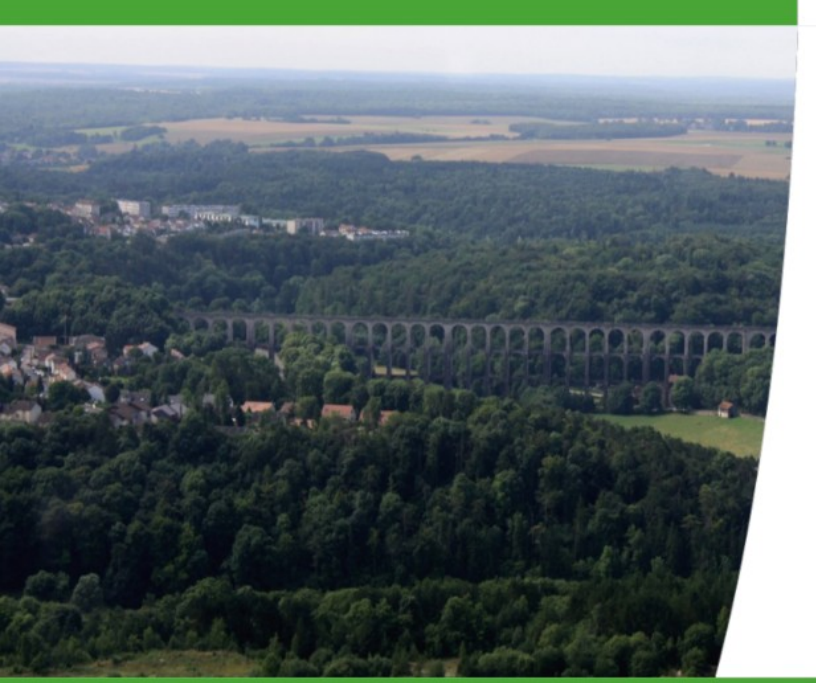

# telepac

MAEC / BIO : Guide d'utilisation de Telepac pour retrouver toutes les informations sur mes engagements :

- parcelles et mesures retenues
- décisions d'engagement
- notices spécifiques des mesures
- Après plusieurs années d'engagements quelles sont les parcelles restant engagées ?

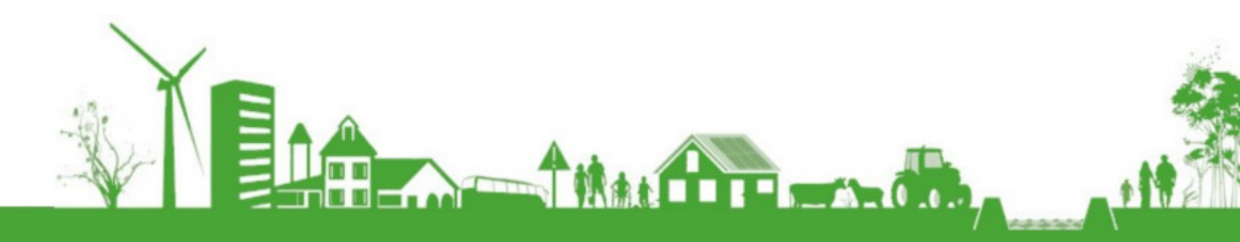

#### 1 - Consulter les mesures et parcelles engagées en 3 étapes

#### Exemple : parcelles engagées en 2015

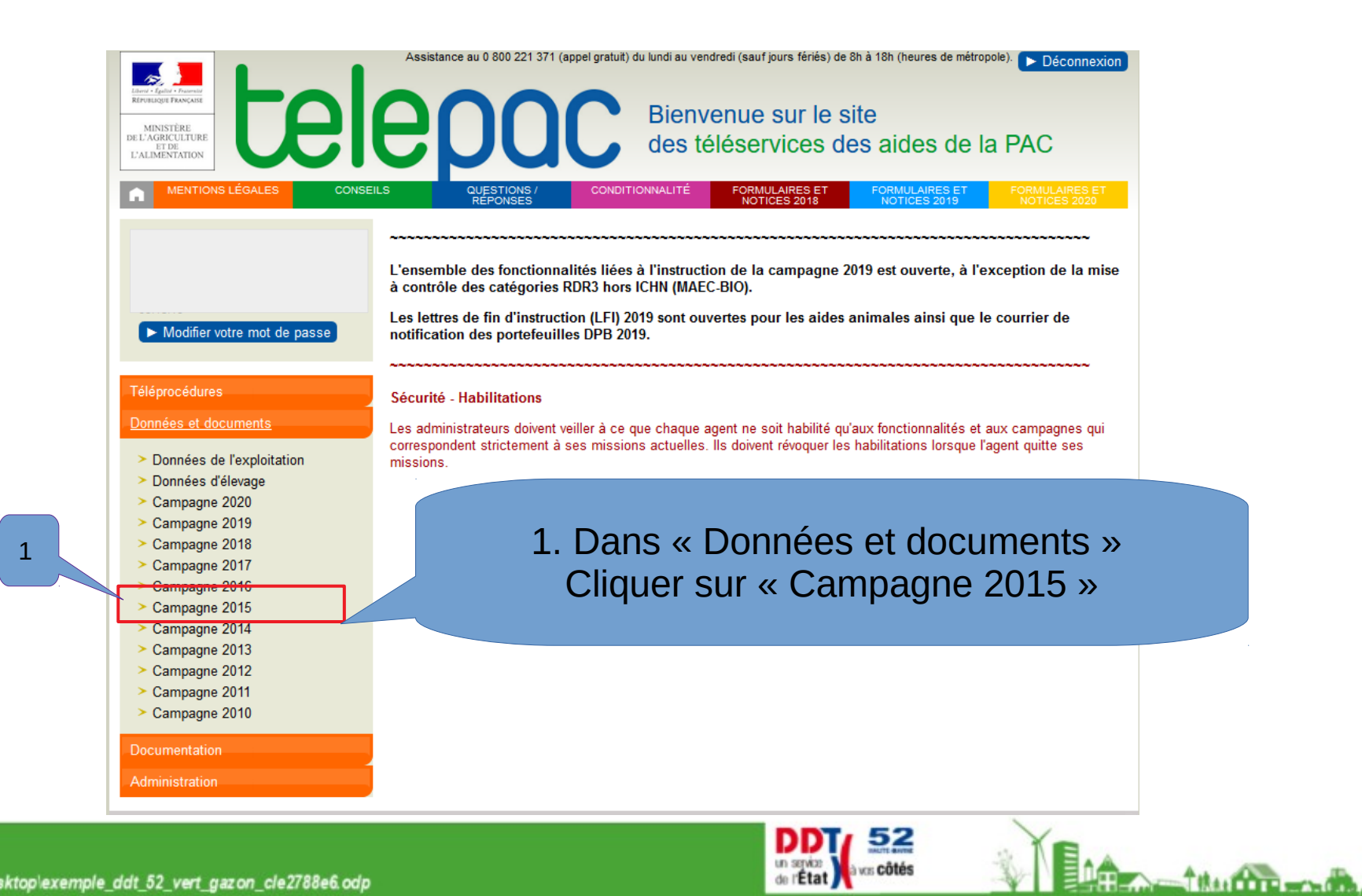

| Dan<br>cliq                                          | s l'ongle<br>uer sur « | t MAEC/Bio (2),<br>Synthèse » (3)                                                |         |                  |          | ► Navigat  | ion 🕨 Rec | cherche Déconnexion  |
|------------------------------------------------------|------------------------|----------------------------------------------------------------------------------|---------|------------------|----------|------------|-----------|----------------------|
| Liberd + Epsiloi + Prasentol<br>REPUBLIQUE FRANÇAISE | <b>3 8 16</b>          | <b>POC</b> Campagne                                                              |         |                  |          |            |           |                      |
| n •                                                  | 5                      | SURFACES DPB MAEC / BIO                                                          |         | CALCUL DES AIDES |          | PAIEMEN    | rs        |                      |
| Accueil                                              | RPG S                  | /nthèse                                                                          |         |                  |          |            |           |                      |
|                                                      |                        |                                                                                  |         |                  |          |            |           | 052                  |
| SYNTHÈSE DI                                          | ES ENGAGEMEN           | TS MAEC ET BIO                                                                   |         |                  |          |            |           |                      |
| Sunthàna dan                                         | lian caitifa           |                                                                                  |         |                  |          |            |           |                      |
| Synthese des o                                       | lispositiis            |                                                                                  |         |                  |          |            | Synt      | chèse par mesure des |
| Dispositif                                           | Code mesure            | Mesure                                                                           | Etat    | Quantité engagée | Unité    |            | diff      | érents engagements   |
| MAEC_LOC_S                                           |                        |                                                                                  |         |                  |          |            |           | ot rojots            |
|                                                      | CA_52HM_GC01           | Couvert d'Intérêt Floristique et Faunistique (possibilité de déplacement à 50 %) | Rejetée | -                | hectares | Notice 201 | 15 - 2    | errejets             |
|                                                      | CA_52HM_HE01           | Favoriser la Biodiversité et Fauche à partir du 15/06                            | Rejetée | -                | hectares | Notice 201 | 15 - 2010 |                      |
|                                                      | CA_52HM_HE05           | Maintien des Prairies Humides                                                    | Engagée | 19,63            | hectares | Notice 201 | 15 - 2016 |                      |
|                                                      | CA_52HM_HE07           | Absence de fertilisation Azotée                                                  | Rejetée |                  | hectares | Notice 201 | 15 - 2016 |                      |
|                                                      | CA_52HM_HE11           | Remise en Herbe                                                                  | Engagée | 25,66            | hectares | Notice 201 | 15 - 2016 |                      |
|                                                      | CA_52SN_HE11           | Création et maintien d'un couvert herbacé pérenne                                | Engagée | 123,98           | hectares | Notice 201 | 15 - 2015 |                      |
|                                                      |                        |                                                                                  |         |                  |          |            |           |                      |

Important : sapplique a votre dossier la notice correspondant a l'annee d'engagement dans la mesure concernee. Par exemple, si vous vous etes engages en 2015, alors en 2016 cest la notice « 2015 » qui s'applique à vous (correspondant à votre année d'engagement) et non pas la notice « 2016 » (laquelle correspond au cahier des charges pour les nouveaux engagements débutant en 2016).

| _iste de | es éléments eng | jagés      |              |                   |                   |                            |                    |
|----------|-----------------|------------|--------------|-------------------|-------------------|----------------------------|--------------------|
| Disposit | if :            | To         | us ~         |                   |                   | Mesure :                   | Tous               |
| N° îlot  | Code élément    | Dispositif | Code mesure  | Première campagne | Dernière campagne | Quantité engagée (ha ou m) |                    |
| 107      | S9              | MAEC_LOC_S | CA_52HM_HE05 | 2015              | 2019              | 4,60                       |                    |
| 110      | S11             | MAEC_LOC_S | CA_52HM_HE05 | 2015              | 2019              | 9,50                       | Liste des éléments |
| 113      | S13             | MAEC_LOC_S | CA_52HM_HE05 | 2015              | 2019              | 5,53                       | engagés            |
| 201      | S17             | MAEC_LOC_S | CA_52HM_HE11 | 2015              | 2019              | 2,98                       |                    |
| 202      | S18             | MAEC_LOC_S | CA_52SN_HE11 | 2015              | 2019              | 66,09                      |                    |
| 203      | S19             | MAEC_LOC_S | CA_52SN_HE11 | 2015              | 2019              | 1,09                       |                    |
| 206      | S22             | MAEC_LOC_S | CA_52SN_HE11 | 2015              | 2019              | 10,91                      |                    |
| 206      | S26             | MAEC_LOC_S | CA_52SN_HE11 | 2015              | 2019              | 45,89                      |                    |
| 207      | S31             | MAEC_LOC_S | CA_52HM_HE11 | 2015              | 2019              | 22,68                      |                    |
|          |                 |            |              |                   |                   |                            |                    |

Nota : la surface engagée des éléments MAEC peut être différente de la surface des parcelles sur lesquelles ils s'appuient. Cela est dû au fait que les modalités de calcul des surfaces admissibles MAEC présentent certaines différences avec les modalités habituelles de calcul des surfaces admissibles des parcelles (prise en compte différente du prorata ZDH dans certaines régions, cas particuliers de certaines MAEC, etc.)

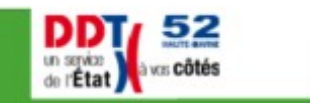

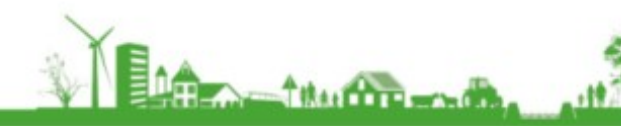

## 2 - Consulter la notice spécifique de la mesure

|                 | TS SURFACES                                | DPB                     | MAE                    | EC / BIO              | CALCUL DES A    | DES              | PAIEMENTS      |                  |                                                                                                    |                                                                                                    |
|-----------------|--------------------------------------------|-------------------------|------------------------|-----------------------|-----------------|------------------|----------------|------------------|----------------------------------------------------------------------------------------------------|----------------------------------------------------------------------------------------------------|
| Jell RP         | G Synthese                                 |                         |                        |                       |                 |                  |                | Ouvertu          | re de Notice_CA_52BS_HE                                                                                          | )7_2015_V2.pdf.pdf                                                                                                    |
| HÈSE DES EN     | GAGEMENTS MAEC ET BIO                      |                         |                        |                       | 1 1             |                  |                | Vous a           | vez choisi d'ouvrir :                                                                                            |                                                                                                    |
| se des dispos   | itifs                                      |                         |                        |                       | T- CII          | quez io          |                |                  | lotice_CA_52BS_HE07_20                                                                                           | 15_V2.pdf.pdf                                                                                                    |
| ositif Cod      | la masura                                  | Мозиго                  |                        |                       | Etat Quanti     |                  |                | à                | partir de : https://www.te                                                                                       | lepac.agriculture.gouv.fr                                                                                                    |
|                 |                                            | Mesure                  |                        |                       |                 | le engagee of    |                | Que d            | loit faire Firefox avec ce fic                                                                                   | hier ?                                                                                                    |
| CA 5            | 52BS HE07 Absence de Fertilisation Az      | otée                    |                        | En                    | ngagée          | 7.01 hect        | tares 🕨 Notice | 2015 - 2015      | Ouvrir avec Adobe Acro                                                                                           | hat Reader DC (par défaut)                                                                                                    |
| CA_5            | 52BS_HE10 Favoriser la biodiversité et fa  | auche à partir du 04/07 | 7 avec Absence de Fer  | rtilisation Azotée En | ngagée          | 31,04 hect       | tares 🕨 Notice | 2015 - 2015      | nregistrer le fichier                                                                                            | but neader ble (par derada)                                                                                                    |
| le à vous (corr | respondant à votre année d'engagement)     | et non pas la notice «  | 2016 » (laquelle corre | spond au cahier des   | charges pour le | es nouveaux enga | gements débuta | ot en 2016). 2 — | cliquez ici                                                                                                    | OK Annu                                                                                                    |
| tif :           | Tous                                       |                         |                        | Mesure :              |                 | Tous             | ~              |                  | _                                                                                                    |                                                                                                    |
| Code éléme      | nt Dispositif Code mesure Pro              | emière campagne [       | Dernière campagne      | Quantité engagée      | (ha ou m)       |                  |                | 1                |                                                                                                    |                                                                                                    |
| S1              | MAEC_LOC_S CA_52BS_HE10                    | 2015                    | 2019                   |                       | 16,80           |                  |                |                  |                                                                                                    |                                                                                                    |
| S2              | MAEC_LOC_S CA_52BS_HE10                    | 2015                    | 2019                   |                       | 8,81            |                  |                |                  | 2****                                                                                                    | ]                                                                                                    |
| S3              | MAEC_LOC_S CA_52BS_HE10                    | 2015                    | 2019                   |                       | 0,39            |                  |                |                  | 1. 1. 1. 1. 1. 1. 1. 1. 1. 1. 1. 1. 1. 1                                                                         | Direction départementale des territoires                                                                                                    |
| S4              | MAEC_LOC_S CA_52BS_HE07                    | 2015                    | 2019                   |                       | 7,01            |                  |                | U                |                                                                                                    | de Haute-Marne                                                                                                    |
| 55              | MAEC_LOC_S_CA_52BS_HE10                    | 2015                    | 2019                   |                       | 0,28            |                  |                |                  | Mesure agroenvir                                                                                                 | onnementale et climatique (MAEC)                                                                                                    |
| 30<br>S7        | MAEC_LOC_S_CA_52BS_HE10                    | 2015                    | 2019                   |                       | 3,38            |                  |                |                  | Notice sp<br>« Absence tot                                                                                       | pécifique de la mesure<br>ale de fertilisation azotée »                                                                                                    |
| S8              | MAEC LOC S CA 52BS HE10                    | 2015                    | 2019                   |                       | 0,40            |                  |                |                  | « Absence tot                                                                                                    | A_52BS_HE07 »                                                                                                    |
|                 |                                            |                         |                        |                       |                 |                  |                |                  | du territoire                                                                                                    | « Natura 2000 Bassigny »                                                                                                    |
| ant certaines d | lifférences avec les modalités habituelles | a de calcul des surface | es admissibles des pa  | rcelle 3              | – visua         | lisez vot        | re notice      | art<br>1.        | OBJECTIFS DE LA MESURE<br>gestion extensive des parcelles permet<br>bsence de fertilisation favorise la diversit | de favoriser la diversité floristique et faunistique des pri<br>é forsitique, en permettant notamment le maintien d'es<br>ls. L'abence de terrilisation permet par alleurd e port |

#### 3 - Consulter vos décisions d'engagement

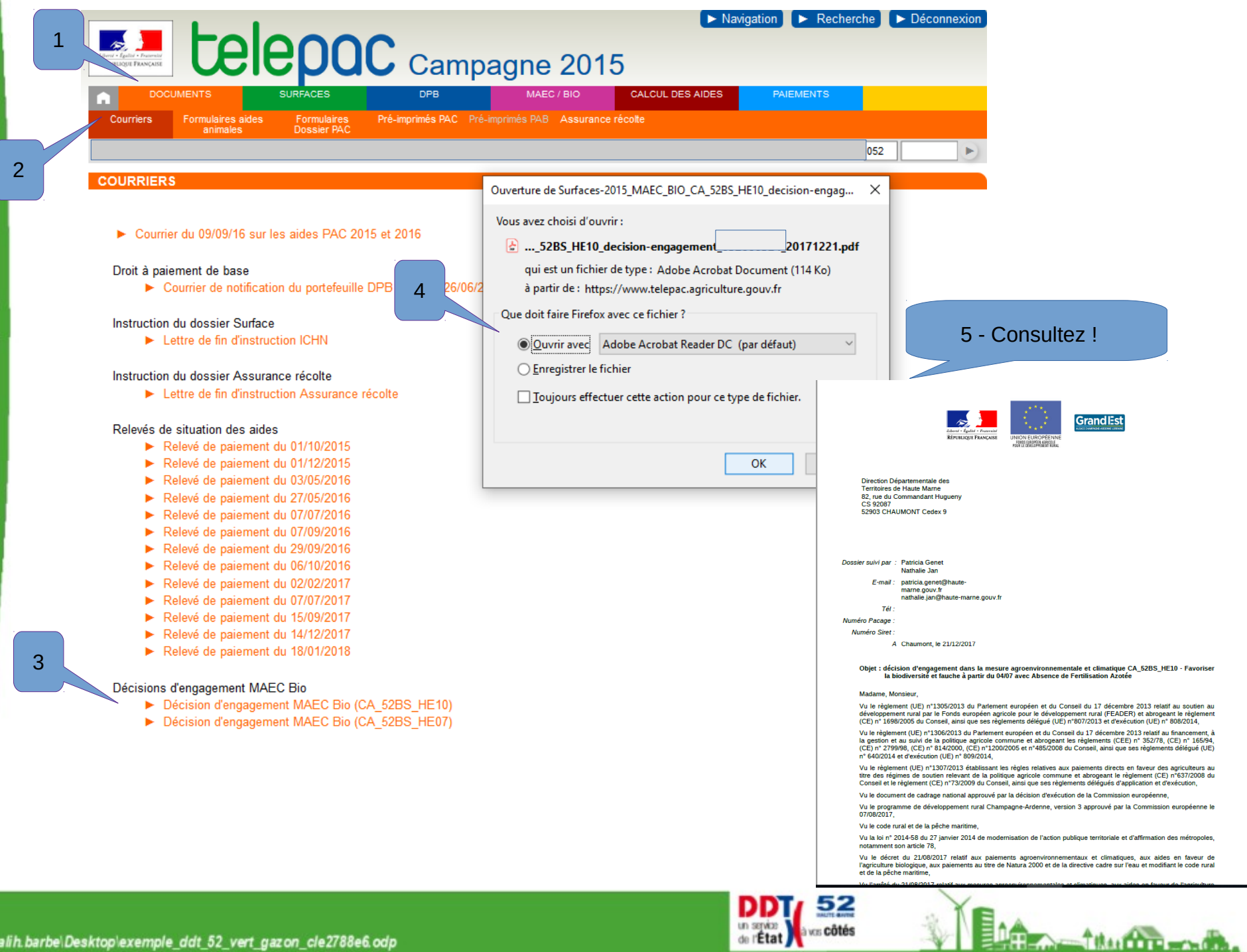

- 119

### Lire ma décision d'engagement

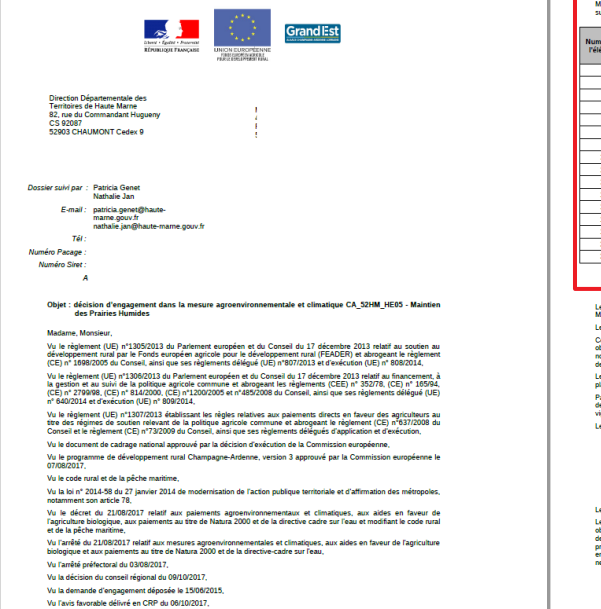

#### Votre demande d'engagement dans la mesure CA\_S2HM\_HE05 - Mainten des Prairies Humides relevant du dispositif MAEC\_LOC\_S est acceptée, après d'étermination des surfaces admissibles, plafonnement budgétaire et désélection des surfaces non étibles, dans la conditione miviaument - in Numéro de Numéro Quantité engagée (ha) Montant par l'élément de l'îlot demandée (ha) (après Durée de l'engagement 13.18 0.00 5.28 7.30 0.00 15 0.29 0.00 6,00 103 1,93 0,00 4,60 4,60 120.00 € 552.00 € 5 ans 10,15 9,50 120,00 € 110 1 140,00 € 5 ans 111 5,39 0,00 113 5 ans 3,16 0.00 5,92 0.00 7,08 0,00 6,43 0,00 2.04 0.00 Quantité totale engagée : 19,63 ha Montant total annuel : 2 355 60 €

Le détail des dessins des éléments est consultable sur telepac (<u>www.telepac.agriculture.gouv.fr</u>) dans l'espace MAEC/BIO de votre comote. Le présent courrier vaut engagement juridique dans cette mesure

Cet engagement est effectif à compter du 15 juin 2015, ce qui signifie que vous devez respecter l'ensemble des obligations affierness à cet engagement et décrises dans le cahier des charges de la mesure jusqu'au 14 mai 2020. El notés de la mesure, qui présente en détait ce cahier des charges, est constutés sur lebpac dans l'espace MAECDM notice de la me de votre compte

e montant annuel à percevoir est susceptible d'être réduit à la suite des contrôles admi larse nui nourment être réalisés, y compris en ce qui concerne la conditionnalité des aides.

<sup>p</sup>ar ailleurs, les éventuels manquements constatés pourront, le cas échéant, conduire au reversement total ou partiel Ses aides déjà versées, majoré des intérêts réglementaires et assorti des pénalités prévues par la réglementation en

ment est réalisé selon les modalités su

| Financeur                                                                   | Part du financement | Montant annuel |
|-----------------------------------------------------------------------------|---------------------|----------------|
| Fonds européen agricole pour le développement rural (Feader) -<br>cofinancé | 75,00 %             | 1 766,70 €     |
| Etat - Ministère de l'Agriculture et de l'Alimentation - cofinancé          | 25,00 %             | 588,90 €       |

Les aides seront versées chaque année après instruction de votre dossier PAI

e présent engagement juridique prévoit l'application d'une clause de révision e ligatoires et exigences ou obligations réglementaires constituant la ligne de base souvelles les enagements de la mesure sont calculés. En cas d'application de ent sur la base d'un

| Je vous rappelle que vous devez signaler dans<br>reprise, résiliation, nouvel engagement, etc.)<br>de 15 jours ourvables à compter du jour où vou<br>ayant conduit à l'impossibilité de respecter les o             | le cadre de la déclaration du dossier PAC toute modification (cession,<br>voi élément. Par alileurs, vous devez déclarer à la D.D.T dans un délai<br>éles en mesure de faire toute circontance à caractère exceptionnel<br>sigations liées à vos engagements MAEC / Bio.          |
|----------------------------------------------------------------------------------------------------|----------------------------------------------------------------------------------------------------|
| Je vous remercie de me signaler le cas éché<br>constateriez dans ce courrier. Passé ce délai, la                                                                                                    | unt sous 10 jours à compter de sa réception toute erreur que vous<br>présente lettre entrera en vigueur et vaudra décision.                                                                                                    |
| Mes services se tiennent à votre disposition pou                                                                                                    | r toute information complémentaire.                                                                                                    |
| Je vous prie d'agréer, Madame, Monsieur, l'exp                                                                                                    | ression de mes salutations distinguées.                                                                                                    |
| Le Président du Conseil Région<br>Par délégation<br>Le Directeur Général des Servic                                                                                                    | al Pour le Préfet<br>Par délégation<br>es Le Directeur Départemental des Territoires                                                                                                    |
| $\bigcirc$                                                                                                    | A                                                                                                    |
| François Bouchard                                                                                                    | Jean-Pierre Graule                                                                                                    |
| Cette décision peut être contestée dans les 2 mois qui suivi<br>rectuurs indexistique au essié au résident du Consei régis<br>rept au peut electrique être défeité au Tribunal Administr<br>Tribunal Administration | nt son eméré es vigueur i O gar recipurs granceur nuprès de finiteur de la décision ou par<br>na l'Ubsence de réponse dans un démi de déna mois tot haite une décision invalaté de<br>la réans les 2 mois suivant la déar de la notéctición : O par recisius contenteur devant la |
|                                                                                                    |                                                                                                    |
|                                                                                                    |                                                                                                    |
|                                                                                                    |                                                                                                    |
|                                                                                                    |                                                                                                    |

Votre demande d'engagement dans la mesure CA 52HM HE05 - Maintien des Prairies Humides relevant du dispositif MAEC\_LOC\_S est acceptée, après détermination des surfaces admissibles, plafonnement budgétaire et désélection des surfaces non éligibles, dans les conditions suivantes :

| Numéro de<br>l'élément | Numéro<br>de l'ilot | Quantité<br>demandée (ha)    | Quantité<br>engagée (ha)<br>(après<br>instruction) | Montant par<br>ha         | Montant annuel | Durée de<br>l'engagement |
|------------------------|---------------------|------------------------------|----------------------------------------------------|---------------------------|----------------|--------------------------|
| 1                      | 2                   | 13,18                        | 0,00                                               | -                         | -              | -                        |
| 2                      | 3                   | 5,28                         | 0,00                                               | -                         | -              | -                        |
| 3                      | 10                  | 7,30                         | 0,00                                               | -                         | -              | -                        |
| 4                      | 15                  | 0,29                         | 0,00                                               | -                         | -              | -                        |
| 5                      | 102                 | 6,00                         | 0,00                                               | -                         | -              | -                        |
| 7                      | 103                 | 1,93                         | 0,00                                               | -                         | -              | -                        |
| 9                      | 107                 | 4,60                         | 4,60                                               | 120,00€                   | 552,00€        | 5 ans                    |
| 10                     | 108                 | 4.56                         | 0.00                                               | -                         | -              | -                        |
| 11                     | 110                 | 10,15                        | 9,50                                               | 120,00€                   | 1 140,00 €     | 5 ans                    |
| 12                     | 111                 | 5,39                         | 0,00                                               | -                         | -              | -                        |
| 13                     | 113                 | 5,53                         | 5,53                                               | 120,00 €                  | 663,60 €       | 5 ans                    |
| 14                     | 114                 | 3,16                         | 0,00                                               | -                         | -              | -                        |
| 15                     | 115                 | 5,92                         | 0,00                                               | -                         | -              | -                        |
| 16                     | 116                 | 7,08                         | 0,00                                               | -                         | -              |                          |
| 32                     | 308                 | 6,43                         | 0,00                                               | -                         | -              | -                        |
| 33                     | 309                 | 2,04                         | 0,00                                               | -                         | -              | -                        |
|                        |                     | Quantité totale<br>engagée : | 19,63 ha                                           | Montant total<br>annuel : | 2 355,60 €     |                          |

#### Parcelles retenues et engagées au terme de l'instruction

Montant de l'aide annuelle

#### 4 - Retrouver la liste des parcelles encore engagées en 3 étapes : retournez à l'accueil de votre compte Telepac et laissez vous guider

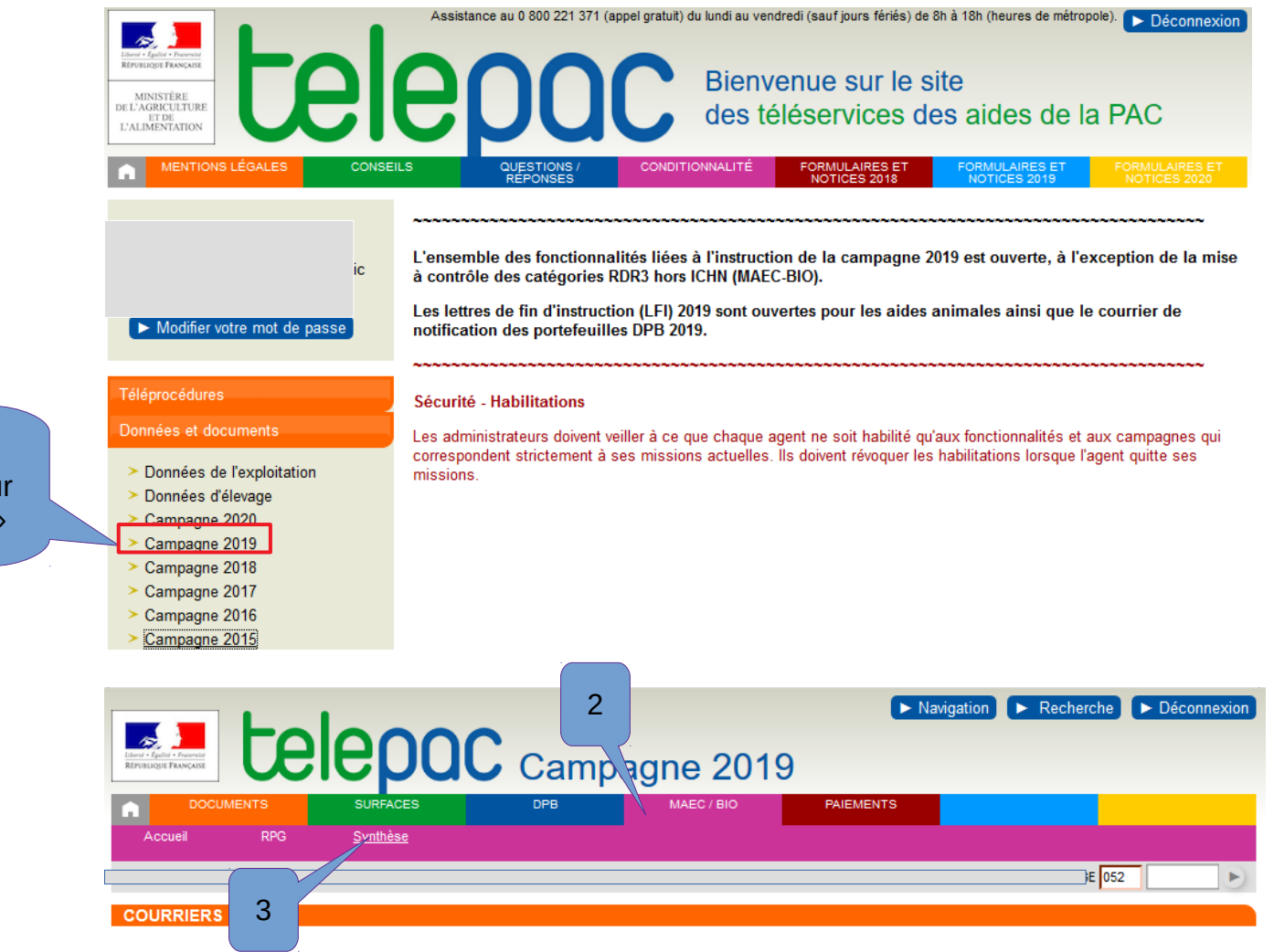

util and

1 : Dans Données et documents cliquer sur « Campagne 2019 »

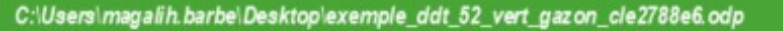

#### Consulter les mesures et parcelles restant engagées

| Per retenue suite;                                                                                                    |                 | Accueil                                                                                                    | RPG Synthèse                                                                                                    | DPB                                                                                                    | MAEC / I                                                                                                    |                                                                                                    | 5                                                                  |                                                |                |
|----------------------------------------------------------------------------------------------------|-----------------|----------------------------------------------------------------------------------------------------|----------------------------------------------------------------------------------------------------|----------------------------------------------------------------------------------------------------|----------------------------------------------------------------------------------------------------|----------------------------------------------------------------------------------------------------|--------------------------------------------------------------------|------------------------------------------------|----------------|
| e retenue suite<br>otre demande :<br>at = Engagé                                                                                                    |                 |                                                                                                    |                                                                                                    |                                                                                                    |                                                                                                    |                                                                                                    |                                                                    | 152                                            |                |
| Synthe de slipointi                                                                                                    |                 | SYNTHÈSE DES                                                                                                    | ENGAGEMENTS MAEC ET BIO                                                                                                    |                                                                                                    |                                                                                                    |                                                                                                    |                                                                    |                                                |                |
| e retenue suite<br>votre demande :<br>at = Engagé<br>Lise des éléments engagés<br>Unité votre demande :<br>at = Engagé<br>Lise des éléments engagés<br>DA_PHFO_HEI7 Asserce & Fachisé a part du 1506 En cours dinstruction<br>DA_PHFO_HEI7 Asserce & Fachisé a part du 1506 En cours dinstruction<br>DA_PHFO_HEI7 Asserce & Fachisé a part du 1506 En cours dinstruction<br>DA_PHFO_HEI7 Asserce & Fachisé a du Păturge<br>En cours dinstruction<br>DA_PHFO_HEI7 Asserce & Fachisé a du Păturge<br>En cours dinstruction<br>DA_PHFO_HEI7 Asserce & Fachisé and Dates consequent du calor de calor de                                                                                                    |                 | Synthèse des dis                                                                                                    | spositifs                                                                                                    |                                                                                                    |                                                                                                    |                                                                                                    |                                                                    |                                                |                |
| e retenue suite<br>totre demande :<br>A PHFO_HEDI Finonser la Blodwenté el Paulonaux Engagele 85.27 hectars + totos 2015-2015<br>CA_PHFO_HEDI Finonser la Blodwenté el Fauche à part du 1506 En cours direttuction - hectars + totos 2015-2015<br>CA_PHFO_HEDI Finonser la Blodwenté el Fauche à part du 1506 En cours direttuction - hectars + totos 2015-2015<br>CA_PHFO_HEDI Finonser la Blodwenté el Fauche à part du 1506 En cours direttuction - hectars + totos 2015-2015<br>CA_PHFO_HEDI Finonser la Blodwenté el Fauche à part du 1506 En cours direttuction - hectars + totos 2015-2015<br>CA_PHFO_HEDI Senser la Blodwenté el Fauche à part du 2506 En cours direttuction - hectars + totos 2015-2015<br>CA_PHFO_HEDI Senser la Blodwenté el Fauche à part du 2506 En cours direttuction - hectars + totos 2015-2015<br>CA_PHFO_HEDI Senser la Blodwenté el fauche des despagement du ne la meaux concende. Par exemple, si vous vous étés engagés en 2015, alors<br>apaplique à vous (orrespondant à vote année dengagement) et non pas la notice + 2016 - laquele correspond au caher des charges pour les nouveaux espagements<br>terret vous dous engages<br>Dispositif : Tous V Mecc_SHP CA_S2MM_SHP1 2015 2019 Menité campagni Durnité campagni Durnité campagni Durnité campagné (b courn)<br>2 S4 MAEC_SHP CA_S2MM_SHP1 2015 2019 4.117<br>3 S5 MAEC_SHP CA_S2MM_SHP1 2015 2019 4.807<br>7 S13 MAEC_SHP CA_S2MM_SHP1 2015 2019 4.807<br>7 S13 MAEC_SHP CA_S2MM_SHP1 2015 2019 4.807<br>8 S16 MAEC_SHP CA_S2MM_SHP1 2015 2019 4.807<br>1 S27 MAEC_SHP CA_S2MM_SHP1 2015 2019 4.807<br>1 S27 MAEC_SHP CA_S2MM_SHP1 2015 2019 4.807<br>2 S28 MAEC_SHP CA_S2MM_SHP1 2015 2019 4.807<br>2 S28 MAEC_SHP CA_S2MM_SHP1 2015 2019 4.807<br>2 S28 MAEC_SHP CA_S2MM_SHP1 2015 2019 4.807<br>2 S28 MAEC_SHP CA_S2MM_SHP1 2015 2019 4.807<br>2 S28 MAEC_SHP CA_S2MM_SHP1 2015 2019 4.807<br>2 S28 MAEC_SHP CA_S2MM_SHP1 2015 2019 4.807<br>2 S28 MAEC_SHP CA_S2MM_SHP1 2015 2019 4.807<br>2 S28 MAEC_SHP CA_S2MM_SHP1 2015 2019 4.807<br>2 S28 MAEC_SHP CA_S2MM_SHP1 2015 2019 4.807<br>2 S28 MAEC_SHP CA_S2MM_SHP1 2015 2019 4.807<br>2 S28 MAEC_SHP CA_S2MM_SHP1 2015 2019 4.807                                                                                      |                 | Dispositif                                                                                                    | Code mesure                                                                                                    | Мезиге                                                                                                    | Etat                                                                                                    | Quantité engagée Unité                                                                                                    |                                                                    |                                                |                |
| e retenue suite<br>orter demande :<br>at = Engagé       MEC_00*       CA_PNPO_HEDI Revoiser la Bolorenté et Fauche à patrir du 2506 En cours d'instruction          • Necture 2015 - 2015<br>• CA_PNPO_HEDI Revoiser la Bolorenté et Fauche à patrir du 2506 En cours d'instruction          • Necture 2015 - 2015<br>• CA_PNPO_HEDI Revoiser la Bolorenté et Tauche à patrir du 2506 En cours d'instruction          • Necture 2015 - 2015<br>• Necture 2015 - 2015<br>• Despine à votre dosser la notee correspondant à l'ancé d'engagement dans la meaure concenté. Par exemple, et vous vous êtres engagés en 2015, alors<br>epique à vous (consequence) d'engagement dans la notee correspond au cahier des charges pour les nouesur engagement<br>epique à vous (consequence) d'engagement dans la notee correspond au cahier des charges pour les nouesur engagement<br>epique à vous (consequence) d'engagement dans la notee correspond au cahier des charges pour les nouesur engagement<br>epique à vous (consequence) de setting d'engagement dans la notee correspond au cahier des charges pour les nouesur engagement<br>engage d'entité engagement de no pas la notee correspond au cahier des charges pour les nouesur engagement<br>true d'ende demand d'engagement dens page <u>non les notee</u> correspond au cahier des charges pour les nouesur engagement<br>true d'ende des des des des des des des des des d                                                                                                    |                 | MAEC SHP (                                                                                                    | Code mesure                                                                                                    |                                                                                                    | Engagée                                                                                                    | 85.27 hectaree                                                                                                    | Notice 2015 - 2015                                                 |                                                |                |
| e retenue suite<br>otre demande :<br>at = Engagé                                                                                                    |                 | MAEC LOC S                                                                                                    | M_5211W_511P1 Systemes herbager                                                                                                    | s et Pastolaux                                                                                                    | Lingagee                                                                                                    | 05,27 fiectales                                                                                                    | Notice 2013 - 2013                                                 |                                                |                |
| Important:         Total         Total         Mesures         Periode         Construction         Indicate         Medica         Medica                                                                                                    | e retenue suite |                                                                                                    | CA PNEO HE01 Eavoriser la Biodiver                                                                                                    | eité et Fauche à partir du 15/0                                                                                                    | )6 En cours d'instruction                                                                                                    | hectares                                                                                                    | Notice 2015 - 2015                                                 |                                                |                |
| At = Engagé<br>CA PHF0 +E07 Absence de Feitilisation Azotée<br>CA PHF0 +E09 Gestion Extensive du Păturage<br>Proporteri : stapplque à votre adoxes in notice correspondent à lancée dergagement dans la mesura concentée. Per exemple, si vois vous êles engagés en 2015, abors<br>s'applque à vous (consepondent à votre année dergagement) et nos pas la notice « 2016 » (laquelle consepond au cahier des charges pour les nouveaux engagement)<br>Liste des éléments engagés<br>Dispositir : Tuis<br>Nesure :<br>Nesure : | otro domando ·  |                                                                                                    | CA PNEO HE03 Eavoriser la Biodiver                                                                                                    | sité et Fauche à partir du 15/0                                                                                                    | 6 En cours d'instruction                                                                                                    | - hectares                                                                                                    | <ul> <li>Notice 2015 - 2015</li> <li>Notice 2015 - 2015</li> </ul> |                                                |                |
| Image: Provide a void construction       Network in the construction       Network in the consthe consthe construction       Network in the                                                                                                    | ot - Engagé     |                                                                                                    | CA PNEO HE07 Absence de Eertilis                                                                                                    | ation Δzotée                                                                                                    | En cours d'instruction                                                                                                    | hectares                                                                                                    | <ul> <li>Notice 2015 - 2015</li> <li>Notice 2015 - 2015</li> </ul> |                                                |                |
| List des déments encontre de dengagement dans la mesur concentée. Par exemple, si vuis vuis dus engagés en 2015, alors sapplique à vous (correspondant à votre année d'engagement) et non pas la notice « 2016 » (laquelle correspond au caher des charges pour les nouveaux engagement)       Mesures rejetées (cf. décision de rejet repar courrier pour chaque correspond au caher des charges pour les nouveaux engagement)         Liste des éléments engagés       Tous       Mesure :       Important : <u>indevice compagée</u> Mesure :       Tous       Important : <u>indevice compagée</u> Tous       Important : <u>indevice compagée</u> Important : <u>indevice compagée</u> Tous       Important : <u>indevice compagée</u> Important : <u>indevice compagée</u> Important : <u>indevice compagée</u> <                                                                                                    | at = Engage     |                                                                                                    | CA PNEO HE09 Gestion Extensive r                                                                                                    | lu Pâturage                                                                                                    | En cours d'instruction                                                                                                    | hectares                                                                                                    | <ul> <li>Notice 2015 - 2015</li> <li>Notice 2015 - 2015</li> </ul> |                                                |                |
| Important : signaplique à votre année designament dans la mesure concernée. Par exemple, ei vous vous étés engagés en 2015, altroit seguipue à vous (correspondant à votre année dengagement) et non pas la notice « 2016 » (taquelle correspond au cahier des charges pour les nouveaux engagements       Mesure :         Liste des étéments engagés         Tous       Mesure :         Tous       Tous       Tous         Tous       Mesure :         Tous       Tous         Tous       Tous         Tous       Tous         Tous       Tous         Tous       Tous         Tous       Tous         Tous       Tous         Tous       Tous         Tous       Tous         Tous       Contraits engagés (h o ou n)         2       S4       MAEC_SHP CA_S2HM_SHP1       2015       2019       1,11         3       S6       MAEC_SHP CA_S2HM_SHP1       2015       2019       1,14         4       S9       S16       MAEC_SHP CA_S2HM_SHP1       2015       2019                                                                                                    |                 |                                                                                                    |                                                                                                    | a ratarage                                                                                                    |                                                                                                    | incoluico                                                                                                    | P 1101100 2013 2013                                                |                                                | otána          |
| Dispositif:       Tous       Mesure :         N° 100       Code élément       Dispositif       Code mesure       Première campagne       Quantité engagée (ha ou m)         2       S4       MAEC_SHP       CA_52HM_SHP1       2015       2019       1,11         3       S6       MAEC_SHP       CA_52HM_SHP1       2015       2019       4,17         4       S9       MAEC_SHP       CA_52HM_SHP1       2015       2019       4,80         6       S12       MAEC_SHP       CA_52HM_SHP1       2015       2019       4,80         7       S13       MAEC_SHP       CA_52HM_SHP1       2015       2019       4,80         7       S13       MAEC_SHP       CA_52HM_SHP1       2015       2019       4,80         7       S13       MAEC_SHP       CA_52HM_SHP1       2015       2019       5,76         10       S18       MAEC_SHP       CA_52HM_SHP1       2015       2019       1,30         14       S21       MAEC_SHP       CA_52HM_SHP1       2015       2019       0,48         20       S26       MAEC_SHP       CA_52HM_SHP1       2015       2019       0,87         21       S27       MAEC_SHP       <                                                                                                    |                 |                                                                                                    |                                                                                                    |                                                                                                    |                                                                                                    |                                                                                                    |                                                                    | par courrier pou                               | r chadi        |
| N° itot         Code         Othere         Première campagne         Dernière campagne         Quantité engagée (ha ou m)           2         S4         MAEC_SHP         CA_52HM_SHP1         2015         2019         1.11           3         S6         MAEC_SHP         CA_52HM_SHP1         2015         2019         4.17           4         S9         MAEC_SHP         CA_52HM_SHP1         2015         2019         9.09           6         S12         MAEC_SHP         CA_52HM_SHP1         2015         2019         4.45           8         S15         MAEC_SHP         CA_52HM_SHP1         2015         2019         4.45           8         S15         MAEC_SHP         CA_52HM_SHP1         2015         2019         4.45           9         S16         MAEC_SHP         CA_52HM_SHP1         2015         2019         1.06           10         S18         MAEC_SHP         CA_52HM_SHP1         2015         2019         1.14           17         S23         MAEC_SHP         CA_52HM_SHP1         2015         2019         0.87           21         S26         MAEC_SHP         CA_52HM_SHP1         2015         2019         3.37           24                                                                                                    |                 | Liste des élémen                                                                                                    | its engagés                                                                                                    |                                                                                                    |                                                                                                    |                                                                                                    |                                                                    | par courrier pou<br>campagr                    | r chaqı<br>1e) |
| 2       S4       MAEC_SHP       CA_52HM_SHP1       2015       2019       1,11         3       S6       MAEC_SHP       CA_52HM_SHP1       2015       2019       4,17         4       S9       MAEC_SHP       CA_52HM_SHP1       2015       2019       4,17         4       S9       MAEC_SHP       CA_52HM_SHP1       2015       2019       4,80         7       S13       MAEC_SHP       CA_52HM_SHP1       2015       2019       4,80         8       S15       MAEC_SHP       CA_52HM_SHP1       2015       2019       4,80         9       S16       MAEC_SHP       CA_52HM_SHP1       2015       2019       4,80         9       S16       MAEC_SHP       CA_52HM_SHP1       2015       2019       4,80         9       S16       MAEC_SHP       CA_52HM_SHP1       2015       2019       13,05         14       S21       MAEC_SHP       CA_52HM_SHP1       2015       2019       0,87         20       S26       MAEC_SHP       CA_52HM_SHP1       2015       2019       0,87         21       S27       MAEC_SHP       CA_52HM_SHP1       2015       2019       3,37         24                                                                                                    |                 | Liste des élémer.<br>Dispositif :                                                                                                    | nts engagés<br>Tous ~                                                                                                    |                                                                                                    | Mes                                                                                                    | sure :                                                                                                    | Tous                                                               | par courrier pou<br>campagr                    | r chaqı<br>1e) |
| 3       S6       MAEC_SHP CA_52HM_SHP1       2015       2019       4,17         4       S9       MAEC_SHP CA_52HM_SHP1       2015       2019       9,09         6       S12       MAEC_SHP CA_52HM_SHP1       2015       2019       4,80         7       S13       MAEC_SHP CA_52HM_SHP1       2015       2019       4,45         8       S15       MAEC_SHP CA_52HM_SHP1       2015       2019       4,45         9       S16       MAEC_SHP CA_52HM_SHP1       2015       2019       1,66         9       S16       MAEC_SHP CA_52HM_SHP1       2015       2019       1,05         14       S21       MAEC_SHP CA_52HM_SHP1       2015       2019       0,48         20       S26       MAEC_SHP CA_52HM_SHP1       2015       2019       0,48         20       S26       MAEC_SHP CA_52HM_SHP1       2015       2019       0,87         21       S27       MAEC_SHP CA_52HM_SHP1       2015       2019       3,37         24       S31       MAEC_SHP CA_52HM_SHP1       2015       2019       3,62         25       S32       MAEC_SHP CA_52HM_SHP1       2015       2019       3,62         26       S33 <t< td=""><td></td><td>Liste des élémer<br/>Dispositif :<br/>N° îlot Code élé</td><td>nts engagés<br/>Tous ~<br/>ment Dispositif Code mesure</td><td>Première campagne Der</td><td>Me:<br/>nière campagne Qua</td><td>sure :<br/>ntité engagée (ha ou m)</td><td>Tous</td><td>par courrier pou<br/>campagr</td><td>r chaqı<br/>ie)</td></t<>                                                                                                    |                 | Liste des élémer<br>Dispositif :<br>N° îlot Code élé                                                                                                    | nts engagés<br>Tous ~<br>ment Dispositif Code mesure                                                                                                    | Première campagne Der                                                                                                    | Me:<br>nière campagne Qua                                                                                                    | sure :<br>ntité engagée (ha ou m)                                                                                                    | Tous                                                               | par courrier pou<br>campagr                    | r chaqı<br>ie) |
| 4       S9       MAEC_SHP CA_52HM_SHP1       2015       2019       9,09         6       S12       MAEC_SHP CA_52HM_SHP1       2015       2019       4,80         7       S13       MAEC_SHP CA_52HM_SHP1       2015       2019       4,45         8       S15       MAEC_SHP CA_52HM_SHP1       2015       2019       19,68         9       S16       MAEC_SHP CA_52HM_SHP1       2015       2019       5,76         10       S18       MAEC_SHP CA_52HM_SHP1       2015       2019       13,05         14       S21       MAEC_SHP CA_52HM_SHP1       2015       2019       1,14         17       S23       MAEC_SHP CA_52HM_SHP1       2015       2019       0,87         20       S26       MAEC_SHP CA_52HM_SHP1       2015       2019       0,87         21       S27       MAEC_SHP CA_52HM_SHP1       2015       2019       3,37         24       S31       MAEC_SHP CA_52HM_SHP1       2015       2019       3,68         25       S32       MAEC_SHP CA_52HM_SHP1       2015       2019       3,62         26       S33       MAEC_SHP CA_52HM_SHP1       2015       2019       3,62         26       S33                                                                                                    |                 | Liste des élémer<br>Dispositif :<br>N° îlot Code élé<br>2 S4                                                                                                    | nts engagés<br>Tous ~<br>ement Dispositif Code mesure<br>MAEC_SHP CA_52HM_SHP                                                                                                    | Première campagne Der<br>1 2015                                                                                                    | Mes<br>nière campagne Qua<br>2019                                                                                                    | sure :<br>ntité engagée (ha ou m)<br>1,11                                                                                                    | Tous                                                               | par courrier pou<br>campagr                    | r chaqi<br>ie) |
| 6       S12       MAEC_SHP       CA_52HM_SHP1       2015       2019       4,60         7       S13       MAEC_SHP       CA_52HM_SHP1       2015       2019       4,45         8       S15       MAEC_SHP       CA_52HM_SHP1       2015       2019       19,68         9       S16       MAEC_SHP       CA_52HM_SHP1       2015       2019       5,76         10       S18       MAEC_SHP       CA_52HM_SHP1       2015       2019       13,05         14       S21       MAEC_SHP       CA_52HM_SHP1       2015       2019       1,14         17       S23       MAEC_SHP       CA_52HM_SHP1       2015       2019       0,87         20       S26       MAEC_SHP       CA_52HM_SHP1       2015       2019       0,87         21       S27       MAEC_SHP       CA_52HM_SHP1       2015       2019       0,87         21       S27       MAEC_SHP       CA_52HM_SHP1       2015       2019       3,37         24       S31       MAEC_SHP       CA_52HM_SHP1       2015       2019       3,56         25       S32       MAEC_SHP       CA_52HM_SHP1       2015       2019       3,52         2                                                                                                    |                 | Liste des élémer<br>Dispositif :<br>N° îlot Code élé<br>2 S4<br>3 S6                                                                                                    | Its engagés<br>Tous<br>Its engagés<br>Tous<br>MAEC_SHP<br>MAEC_SHP<br>MAEC_SHP<br>CA_52HM_SHP                                                                                                    | Première campagne         Der           1         2015           1         2015                                                                                                    | Mea<br>nière campagne Qua<br>2019<br>2019                                                                                                    | sure :<br>ntité engagée (ha ou m)<br>1,11<br>4,17                                                                                                    | Tous                                                               | par courrier pou<br>campagr                    | r chaqi<br>ie) |
| 7       S13       MAEC_SHP CA_52HM_SHP1       2015       2019       4,45         8       S15       MAEC_SHP CA_52HM_SHP1       2015       2019       19,68         9       S16       MAEC_SHP CA_52HM_SHP1       2015       2019       5,76         10       S18       MAEC_SHP CA_52HM_SHP1       2015       2019       13,05         14       S21       MAEC_SHP CA_52HM_SHP1       2015       2019       1,14         17       S23       MAEC_SHP CA_52HM_SHP1       2015       2019       0,48         20       S26       MAEC_SHP CA_52HM_SHP1       2015       2019       0,87         21       S27       MAEC_SHP CA_52HM_SHP1       2015       2019       3,37         24       S31       MAEC_SHP CA_52HM_SHP1       2015       2019       1,80         25       S32       MAEC_SHP CA_52HM_SHP1       2015       2019       3,92         26       S33       MAEC_SHP CA_52HM_SHP1       2015       2019       3,52         28       S35       MAEC_SHP CA_52HM_SHP1       2015       2019       3,52         28       S35       MAEC_SHP CA_52HM_SHP1       2015       2019       9,02                                                                                                    |                 | Liste des élémer<br>Dispositif :<br>N° îlot Code élé<br>2 S4<br>3 S6<br>4 S9                                                                                                    | Ints engagés<br>Tous<br>Tous<br>Tous<br>Tous<br>Tous<br>Tous<br>Code mesure<br>MAEC_SHP<br>CA_52HM_SHP<br>MAEC_SHP<br>CA_52HM_SHP                                                                                                    | Première campagne         Der           1         2015         1           2015         1         2015           1         2015         1                                                                                                    | nière campagne Qua<br>2019 2019 2019 2019 2019                                                                                                    | sure :<br>ntité engagée (ha ou m)<br>1,11<br>4,17<br>9,09                                                                                                   | Tous                                                               | par courrier pou<br>campagr                    | r chaqı<br>ie) |
| 8       S15       MAEC_SHP       CA_52HM_SHP1       2015       2019       19,68         9       S16       MAEC_SHP       CA_52HM_SHP1       2015       2019       5,76         10       S18       MAEC_SHP       CA_52HM_SHP1       2015       2019       13,05         14       S21       MAEC_SHP       CA_52HM_SHP1       2015       2019       1,14         17       S23       MAEC_SHP       CA_52HM_SHP1       2015       2019       0,88         20       S26       MAEC_SHP       CA_52HM_SHP1       2015       2019       0,87         21       S27       MAEC_SHP       CA_52HM_SHP1       2015       2019       3,37         24       S31       MAEC_SHP       CA_52HM_SHP1       2015       2019       3,60         25       S32       MAEC_SHP       CA_52HM_SHP1       2015       2019       3,62         26       S33       MAEC_SHP       CA_52HM_SHP1       2015       2019       3,52         28       S35       MAEC_SHP       CA_52HM_SHP1       2015       2019       3,52         28       S35       MAEC_SHP       CA_52HM_SHP1       2015       2019       9,02                                                                                                    |                 | Liste des élémer<br>Dispositif :<br>N° îlot Code élé<br>2 S4<br>3 S6<br>4 S9<br>6 S12                                                                                                    | Ints engagés<br>Tous<br>Tous<br>Tous<br>Tous<br>Tous<br>Code mesure<br>MAEC_SHP<br>CA_52HM_SHP<br>MAEC_SHP<br>MAEC_SHP<br>CA_52HM_SHP<br>MAEC_SHP<br>CA_52HM_SHP                                                                                                    | Première campagne         Der           1         2015         1           2015         2015         1           1         2015         1           1         2015         1           1         2015         1           1         2015         1                                                                                                    | Iteration         Mest           2019         2019           2019         2019           2019         2019           2019         2019                                                                                                    | sure :<br>ntité engagée (ha ou m)<br>1,11<br>4,17<br>9,09<br>4,80                                                                                           | Tous                                                               | par courrier pou<br>campagr                    | r chaqi<br>ie) |
| 9       S16       MAEC_SHP       CA_52HM_SHP1       2015       2019       5,76         10       S18       MAEC_SHP       CA_52HM_SHP1       2015       2019       13,05         14       S21       MAEC_SHP       CA_52HM_SHP1       2015       2019       1,14         17       S23       MAEC_SHP       CA_52HM_SHP1       2015       2019       0,48         20       S26       MAEC_SHP       CA_52HM_SHP1       2015       2019       0,87         21       S27       MAEC_SHP       CA_52HM_SHP1       2015       2019       3,37         24       S31       MAEC_SHP       CA_52HM_SHP1       2015       2019       1,80         25       S32       MAEC_SHP       CA_52HM_SHP1       2015       2019       2,96         26       S33       MAEC_SHP       CA_52HM_SHP1       2015       2019       3,52         28       S35       MAEC_SHP       CA_52HM_SHP1       2015       2019       3,52         28       S35       MAEC_SHP       CA_52HM_SHP1       2015       2019       3,52                                                                                                    |                 | Liste des élémer<br>Dispositif :<br>N° îlot Code élé<br>2 S4<br>3 S6<br>4 S9<br>6 S12<br>7 S13                                                                                                   | Tous<br>Tous<br>Tous<br>Tous<br>Tous<br>Tous<br>Tous<br>Code mesure<br>MAEC_SHP CA_52HM_SHP<br>MAEC_SHP CA_52HM_SHP<br>MAEC_SHP CA_52HM_SHP<br>MAEC_SHP CA_52HM_SHP                                                                                                    | Première campagne         Der           1         2015         1           2015         1         2015           1         2015         1           1         2015         1           1         2015         1           1         2015         1           1         2015         1                                                                                                    | Imière campagne         Qua           2019         2019           2019         2019           2019         2019           2019         2019           2019         2019           2019         2019           2019         2019           2019         2019                                                                                                    | sure :<br>ntité engagée (ha ou m)<br>1,11<br>4,17<br>9,09<br>4,80<br>4,45                                                                                   | Tous                                                               | par courrier pou<br>campagr                    | r chaqi<br>ie) |
| 10       S18       MAEC_SHP       CA_52HM_SHP1       2015       2019       13,05         14       S21       MAEC_SHP       CA_52HM_SHP1       2015       2019       1,14         17       S23       MAEC_SHP       CA_52HM_SHP1       2015       2019       0,88         20       S26       MAEC_SHP       CA_52HM_SHP1       2015       2019       0,87         21       S27       MAEC_SHP       CA_52HM_SHP1       2015       2019       0,87         24       S31       MAEC_SHP       CA_52HM_SHP1       2015       2019       1,80         25       S32       MAEC_SHP       CA_52HM_SHP1       2015       2019       2,96         26       S33       MAEC_SHP       CA_52HM_SHP1       2015       2019       3,52         28       S35       MAEC_SHP       CA_52HM_SHP1       2015       2019       3,52                                                                                                    |                 | Liste des élémen<br>Dispositif :<br>N° îlot Code élé<br>2 S4<br>3 S6<br>4 S9<br>6 S12<br>7 S13<br>8 S15                                                                                          | Tous<br>Tous<br>Tous<br>Tous<br>Tous<br>Tous<br>Tous<br>Tous<br>Tous<br>Tous<br>Code mesure<br>MAEC_SHP CA_52HM_SHP<br>MAEC_SHP CA_52HM_SHP<br>MAEC_SHP CA_52HM_SHP<br>MAEC_SHP CA_52HM_SHP<br>MAEC_SHP CA_52HM_SHP                                                                                                    | Première campagne         Der           2015         1           2015         1           2015         1           2015         1           2015         1           2015         1           2015         1           2015         1           2015         1           2015         1           2015         1                                                                                                    | Imière campagne         Quai           2019         2019           2019         2019           2019         2019           2019         2019           2019         2019           2019         2019           2019         2019           2019         2019           2019         2019                                                                                                    | sure :<br>ntité engagée (ha ou m)<br>1,11<br>4,17<br>9,09<br>4,80<br>4,45<br>19,68                                                                          | Tous J                                                             | par courrier pou<br>campagr<br>arcelles        | r chaqi<br>ie) |
| 14       S21       MAEC_SHP       CA_52HM_SHP1       2015       2019       1,14         17       S23       MAEC_SHP       CA_52HM_SHP1       2015       2019       0,48         20       S26       MAEC_SHP       CA_52HM_SHP1       2015       2019       0,87         21       S27       MAEC_SHP       CA_52HM_SHP1       2015       2019       3,37         24       S31       MAEC_SHP       CA_52HM_SHP1       2015       2019       1,80         25       S32       MAEC_SHP       CA_52HM_SHP1       2015       2019       2,96         26       S33       MAEC_SHP       CA_52HM_SHP1       2015       2019       3,52         28       S35       MAEC_SHP       CA_52HM_SHP1       2015       2019       3,62                                                                                                    |                 | Liste des élémer<br>Dispositif :<br>N° îlot Code élé<br>2 S4<br>3 S6<br>4 S9<br>6 S12<br>7 S13<br>8 S15<br>9 S16                                                                                 | Tous         Tous         Tous         Tous         Tous         Tous         Tous         Tous         Tous         Tous         Tous         Tous         MAEC_SHP       CA_52HM_SHP         MAEC_SHP       CA_52HM_SHP       MAEC_SHP       CA_52HM_SHP         MAEC_SHP       CA_52HM_SHP       MAEC_SHP       CA_52HM_SHP         MAEC_SHP       CA_52HM_SHP       MAEC_SHP       CA_52HM_SHP                                                                                                    | Première campagne         Der           2015         1           2015         1           2015         1           2015         1           2015         1           2015         1           2015         1           2015         1           2015         1           2015         1           2015         1           2015         1           2015         1                                                                                                    | Imière campagne         Quai           2019         2019           2019         2019           2019         2019           2019         2019           2019         2019           2019         2019           2019         2019           2019         2019           2019         2019           2019         2019                                                                                                    | sure :<br>ntité engagée (ha ou m)<br>1,11<br>4,17<br>9,09<br>4,80<br>4,45<br>19,68<br>5,76                                                                  | Tous                                                               | par courrier pou<br>campagr<br>arcelles        | r chaqu<br>ie) |
| 17       S23       MAEC_SHP       CA_52HM_SHP1       2015       2019       0,48         20       S26       MAEC_SHP       CA_52HM_SHP1       2015       2019       0,67         21       S27       MAEC_SHP       CA_52HM_SHP1       2015       2019       3,37         24       S31       MAEC_SHP       CA_52HM_SHP1       2015       2019       1,80         25       S32       MAEC_SHP       CA_52HM_SHP1       2015       2019       2,96         26       S33       MAEC_SHP       CA_52HM_SHP1       2015       2019       3,52         28       S35       MAEC_SHP       CA_52HM_SHP1       2015       2019       9,02                                                                                                    |                 | Liste des élémer<br>Dispositif :<br>N° îlot Code élé<br>2 S4<br>3 S6<br>4 S9<br>6 S12<br>7 S13<br>8 S15<br>9 S16<br>10 S18                                                                       | Tous         Tous         Tous         Tous         Oispositif       Code mesure         MAEC_SHP       CA_52HM_SHP         MAEC_SHP       CA_52HM_SHP         MAEC_SHP       CA_52HM_SHP         MAEC_SHP       CA_52HM_SHP         MAEC_SHP       CA_52HM_SHP         MAEC_SHP       CA_52HM_SHP         MAEC_SHP       CA_52HM_SHP         MAEC_SHP       CA_52HM_SHP         MAEC_SHP       CA_52HM_SHP         MAEC_SHP       CA_52HM_SHP                                                                                                    | Première campagne         Der           2015         1           2015         1           2015         1           2015         1           2015         1           2015         1           2015         1           2015         1           2015         1           2015         1           2015         1           2015         1           2015         1           2015         1           2015         1                                                                                                    | nière campagne         Quat           2019         2019           2019         2019           2019         2019           2019         2019           2019         2019           2019         2019           2019         2019           2019         2019           2019         2019           2019         2019           2019         2019                                                                                                    | sure :<br>ntité engagée (ha ou m)<br>1,11<br>4,17<br>9,09<br>4,80<br>4,45<br>19,68<br>5,76<br>13,05                                                         | Tous                                                               | par courrier pou<br>campagr<br>arcelles        | r chaqu<br>ie) |
| 20       S26       MAEC_SHP       CA_52HM_SHP1       2015       2019       0,87         21       S27       MAEC_SHP       CA_52HM_SHP1       2015       2019       3,37         24       S31       MAEC_SHP       CA_52HM_SHP1       2015       2019       1,80         25       S32       MAEC_SHP       CA_52HM_SHP1       2015       2019       2,96         26       S33       MAEC_SHP       CA_52HM_SHP1       2015       2019       3,52         28       S35       MAEC_SHP       CA_52HM_SHP1       2015       2019       9,02                                                                                                    |                 | Liste des élémer<br>Dispositif :<br>N° îlot Code élé<br>2 S4<br>3 S6<br>4 S9<br>6 S12<br>7 S13<br>8 S15<br>9 S16<br>10 S18<br>14 S21                                                             | Tous         Tous         Tous         Tous         Oispositif       Code mesure         MAEC_SHP       CA_52HM_SHP         MAEC_SHP       CA_52HM_SHP         MAEC_SHP       CA_52HM_SHP         MAEC_SHP       CA_52HM_SHP         MAEC_SHP       CA_52HM_SHP         MAEC_SHP       CA_52HM_SHP         MAEC_SHP       CA_52HM_SHP         MAEC_SHP       CA_52HM_SHP         MAEC_SHP       CA_52HM_SHP         MAEC_SHP       CA_52HM_SHP         MAEC_SHP       CA_52HM_SHP                                                                                                    | Première campagne         Der           2015         1           2015         1           2015         1           2015         1           2015         1           2015         1           2015         1           2015         1           2015         1           2015         1           2015         1           2015         1           2015         1           2015         1           2015         1                                                                                                    | nière campagne         Qua           2019         2019           2019         2019           2019         2019           2019         2019           2019         2019           2019         2019           2019         2019           2019         2019           2019         2019           2019         2019           2019         2019           2019         2019                                                                                                    | sure :<br>ntité engagée (ha ou m)<br>1,11<br>4,17<br>9,09<br>4,80<br>4,45<br>19,68<br>5,76<br>13,05<br>1,14                                                 | Tous                                                               | par courrier pou<br>campagr<br>arcelles        | r chaqu<br>ie) |
| 21       S27       MAEC_SHP       CA_52HM_SHP1       2015       2019       3,37         24       S31       MAEC_SHP       CA_52HM_SHP1       2015       2019       1,80         25       S32       MAEC_SHP       CA_52HM_SHP1       2015       2019       2,96         26       S33       MAEC_SHP       CA_52HM_SHP1       2015       2019       3,52         28       S35       MAEC_SHP       CA_52HM_SHP1       2015       2019       9,02                                                                                                    |                 | Liste des élémer<br>Dispositif :<br>N° îlot Code élé<br>2 S4<br>3 S6<br>4 S9<br>6 S12<br>7 S13<br>8 S15<br>9 S16<br>10 S18<br>14 S21<br>17 S23                                                   | Tous<br>Tous<br>Tous | Première campagne         Der           2015         1           2015         1           2015         1           2015         1           2015         1           2015         1           2015         1           2015         1           2015         1           2015         1           2015         1           2015         1           2015         1           2015         1           2015         1           2015         1           2015         1                                                                                                    | nière campagne         Quat           2019         2019           2019         2019           2019         2019           2019         2019           2019         2019           2019         2019           2019         2019           2019         2019           2019         2019           2019         2019           2019         2019           2019         2019           2019         2019           2019         2019                                                                                                    | sure :<br>ntité engagée (ha ou m)<br>1,11<br>4,17<br>9,09<br>4,80<br>4,45<br>19,68<br>5,76<br>13,05<br>1,14<br>0,48                                         | Tous                                                               | par courrier pou<br>campagr<br>arcelles        | r chaqu<br>ie) |
| 24       S31       MAEC_SHP       CA_52HM_SHP1       2015       2019       1,60         25       S32       MAEC_SHP       CA_52HM_SHP1       2015       2019       2,96         26       S33       MAEC_SHP       CA_52HM_SHP1       2015       2019       3,52         28       S35       MAEC_SHP       CA_52HM_SHP1       2015       2019       9,02                                                                                                    |                 | Liste des élémen<br>Dispositif :<br>N° îlot Code élé<br>2 S4<br>3 S6<br>4 S9<br>6 S12<br>7 S13<br>8 S15<br>9 S16<br>10 S18<br>14 S21<br>17 S23<br>20 S26                                         | Tous<br>Tous<br>Tous | Première campagne         Der           2015         1           2015         1           2015         1           2015         1           2015         1           2015         1           2015         1           2015         1           2015         1           2015         1           2015         1           2015         1           2015         1           2015         1           2015         1           2015         1           2015         1           2015         1           2015         1           2015         1                                                                                                    | nière campagne         Quat           2019         2019           2019         2019           2019         2019           2019         2019           2019         2019           2019         2019           2019         2019           2019         2019           2019         2019           2019         2019           2019         2019           2019         2019           2019         2019           2019         2019                                                                                                    | sure :<br>ntité engagée (ha ou m)<br>1,11<br>4,17<br>9,09<br>4,80<br>4,45<br>19,68<br>5,76<br>13,05<br>1,14<br>0,48<br>0,87                                 | Tous                                                               | par courrier pou<br>campagr<br>arcelles        | r chaqu<br>ie) |
| 25         S32         MAEC_SHP         CA_52HM_SHP1         2015         2019         2,96           26         S33         MAEC_SHP         CA_52HM_SHP1         2015         2019         3,52           28         S35         MAEC_SHP         CA_52HM_SHP1         2015         2019         9,02                                                                                                    |                 | Liste des élémer<br>Dispositif :<br>N° îlot Code élé<br>2 S4<br>3 S6<br>4 S9<br>6 S12<br>7 S13<br>8 S15<br>9 S16<br>10 S18<br>14 S21<br>17 S23<br>20 S26<br>21 S27                               | Tous         Tous         Tous         Oispositif       Code mesure         MAEC_SHP       CA_52HM_SHP         MAEC_SHP       CA_52HM_SHP                                                                                                    | Première campagne         Der           2015         1           2015         1           2015         1           2015         1           2015         1           2015         1           2015         1           2015         1           2015         1           2015         1           2015         1           2015         1           2015         1           2015         1           2015         1           2015         1           2015         1           2015         1           2015         1           2015         1           2015         1                                                                            | nière campagne         Quat           2019         2019           2019         2019           2019         2019           2019         2019           2019         2019           2019         2019           2019         2019           2019         2019           2019         2019           2019         2019           2019         2019           2019         2019           2019         2019           2019         2019           2019         2019           2019         2019           2019         2019           2019         2019           2019         2019           2019         2019           2019         2019           2019         2019           2019         2019                                                                                                    | sure :<br>ntité engagée (ha ou m)<br>1,11<br>4,17<br>9,09<br>4,80<br>4,80<br>4,45<br>19,68<br>5,76<br>13,05<br>1,14<br>0,48<br>0,87<br>3,37                 | Tous                                                               | par courrier pou<br>campagr<br>arcelles<br>ées | r chaqu<br>ie) |
| 26         S33         MAEC_SHP         CA_52HM_SHP1         2015         2019         3,52           28         S35         MAEC_SHP         CA_52HM_SHP1         2015         2019         9,02                                                                                                    |                 | Liste des élémer<br>Dispositif :<br>N° îlot Code élé<br>2 S4<br>3 S6<br>4 S9<br>6 S12<br>7 S13<br>8 S15<br>9 S16<br>10 S18<br>14 S21<br>17 S23<br>20 S26<br>21 S27<br>24 S31                     | Tous         Tous         Tous         Tous       Code mesure         MAEC_SHP       CA_52HM_SHP         MAEC_SHP       CA_52HM_SHP                                                                                                    | Première campagne         Der           2015         1           2015         1           2015         1           2015         1           2015         1           2015         1           2015         1           2015         1           2015         1           2015         1           2015         1           2015         1           2015         1           2015         1           2015         1           2015         1           2015         1           2015         1           2015         1           2015         1           2015         1           2015         1           2015         1                          | nière campagne         Quat           2019         2019           2019         2019           2019         2019           2019         2019           2019         2019           2019         2019           2019         2019           2019         2019           2019         2019           2019         2019           2019         2019           2019         2019           2019         2019           2019         2019           2019         2019           2019         2019           2019         2019           2019         2019           2019         2019           2019         2019           2019         2019           2019         2019           2019         2019                                                                                                    | sure :<br>ntité engagée (ha ou m)<br>1,11<br>4,17<br>9,09<br>4,80<br>4,80<br>4,45<br>19,68<br>5,76<br>13,05<br>1,14<br>0,48<br>0,87<br>3,37<br>1,80         | Tous                                                               | par courrier pou<br>campagr<br>arcelles        | r chaqu<br>ie) |
| 28 S35 MAEC_SHP CA_52HM_SHP1 2015 2019 9,02                                                                                                    |                 | Liste des élémer<br>Dispositif :<br>N° îlot Code élé<br>2 S4<br>3 S6<br>4 S9<br>6 S12<br>7 S13<br>8 S15<br>9 S16<br>10 S18<br>14 S21<br>17 S23<br>20 S26<br>21 S27<br>24 S31<br>25 S32           | Tous         Tous         Tous         Tous         Tous         Tous         Tous         Tous         Tous         Tous         Tous         Tous         MAEC_SHP       CA_52HM_SHP         MAEC_SHP       CA_52HM_SHP                                                                                                    | Première campagne         Der           2015         1           2015         1           2015         1           2015         1           2015         1           2015         1           2015         1           2015         1           2015         1           2015         1           2015         1           2015         1           2015         1           2015         1           2015         1           2015         1           2015         1           2015         1           2015         1           2015         1           2015         1           2015         1           2015         1           2015         1 | nière campagne         Quat           2019         2019           2019         2019           2019         2019           2019         2019           2019         2019           2019         2019           2019         2019           2019         2019           2019         2019           2019         2019           2019         2019           2019         2019           2019         2019           2019         2019           2019         2019           2019         2019           2019         2019           2019         2019           2019         2019           2019         2019           2019         2019           2019         2019           2019         2019           2019         2019           2019         2019           2019         2019           2019         2019           2019         2019 | sure :<br>ntité engagée (ha ou m)<br>1,11<br>4,17<br>9,09<br>4,80<br>4,45<br>19,68<br>5,76<br>13,05<br>1,14<br>0,48<br>0,87<br>3,37<br>1,80<br>2,96         | Tous                                                               | par courrier pou<br>campagr<br>arcelles        | r chaqu<br>ie) |
|                                                                                                    |                 | Liste des élémer<br>Dispositif :<br>N° îlot Code élé<br>2 S4<br>3 S6<br>4 S9<br>6 S12<br>7 S13<br>8 S15<br>9 S16<br>10 S18<br>14 S21<br>17 S23<br>20 S26<br>21 S27<br>24 S31<br>25 S32<br>26 S33 | Tous         Tous         Tous         Oispositif       Code mesure         MAEC_SHP       CA_52HM_SHP         MAEC_SHP       CA_52HM_SHP                                                                                                    | Première campagne         Der           1         2015           1         2015           1         2015           1         2015           1         2015           1         2015           1         2015           1         2015           1         2015           1         2015           1         2015           1         2015           1         2015           1         2015           1         2015           1         2015           1         2015           1         2015           1         2015           1         2015           1         2015           1         2015                                                   | nière campagne         Quat           2019         2019           2019         2019           2019         2019           2019         2019           2019         2019           2019         2019           2019         2019           2019         2019           2019         2019           2019         2019           2019         2019           2019         2019           2019         2019           2019         2019           2019         2019           2019         2019           2019         2019           2019         2019           2019         2019           2019         2019           2019         2019           2019         2019           2019         2019           2019         2019           2019         2019           2019         2019           2019         2019           2019         2019 | sure :<br>ntité engagée (ha ou m)<br>1,11<br>4,17<br>9,09<br>4,80<br>4,45<br>19,68<br>5,76<br>13,05<br>1,14<br>0,48<br>0,87<br>3,37<br>1,80<br>2,96<br>3,52 | Tous                                                               | arcelles                                       | r chaqu<br>ie) |

Toutes les mesures sont « en cours d'instruction : sont elles toutes rejetées ? Non pas forcément.

C'est peut être que l'instruction de cette campagne n'est pas finalisée. Alors, vérifiez sur les campagnes précédentes :

Si vous avez déjà reçu une décision de rejet sur ces éléments, ils sont sûrement rejetés aussi en 2019. Si vous avez reçu une décision d'engagement sur ces éléments, ils sont probablement en cours d'instruction véritablement.

|                                                                                          | OOC Campage                                                                                  | ne 2019                                                                                                |                                                                                             |                                                                            |
|------------------------------------------------------------------------------------------|----------------------------------------------------------------------------------------------|----------------------------------------------------------------------------------------------------|---------------------------------------------------------------------------------------------|----------------------------------------------------------------------------|
| COCUMENTS<br>Accueil RPG Sy                                                              | SURFACES DF                                                                                  | B MAEC/                                                                                                |                                                                                             |                                                                            |
| SYNTHÈSE DES ENGAGEMEN                                                                   | TS MAEC ET BIO                                                                               |                                                                                                    |                                                                                             | p52                                                                        |
| Synthèse des dispositifs                                                                 |                                                                                              |                                                                                                    |                                                                                             |                                                                            |
| Dispositif Code mesure<br>MAEC_LOC_S<br>CA 52HM HE01                                     | Mesure                                                                                       | Etat Quantité enga                                                                                     | gée Unité                                                                                   |                                                                            |
| CA_52HM_SHP1                                                                             | Systèmes Herbagers et Pastoraux                                                              | En cours d'instruction                                                                                 | - hectares                                                                                  |                                                                            |
| Important : <u>s'applique à votre dossi</u><br>s'applique à vous (correspondant à        | er la notice correspondant à l'année d'engag<br>votre année d'engagement) et non pas la no   | ement dans la mesure concernée. Par exemple,<br>tice « 2016 » (laquelle correspond au cahier des       | si vous vous êtes engagés en 2015, alors e<br>charges pour les nouveaux engagements d       | en 2016 c'est la notice « 2015 » qui<br>lébutant en 2016).                 |
| Liste des éléments engagés                                                               |                                                                                              |                                                                                                    |                                                                                             |                                                                            |
| Dispositif :                                                                             | Tous ~                                                                                       | Mesure :                                                                                               | Tous ~                                                                                      |                                                                            |
| N° îlot Code élément Dispositi                                                           | f Code mesure Première campagne De                                                           | ernière campagne Quantité engagée (ha ou                                                               | m)                                                                                          |                                                                            |
| Nota : la surface engagée des élén<br>présentent certaines différences av<br>MAEC, etc.) | nents MAEC peut être différente de la surfac<br>ec les modalités habituelles de calcul des s | e des parcelles sur lesquelles ils s'appuient. Cel<br>surfaces admissibles des parcelles (prise en con | a est dû au fait que les modalités de calcul<br>pte différente du prorata ZDH dans certaine | des surfaces admissibles MAEC<br>es régions, cas particuliers de certaines |
|                                                                                          |                                                                                              |                                                                                                    |                                                                                             |                                                                            |

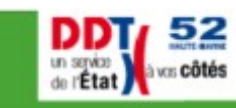

THAT THE WORLD

# Contact à la DDT de la Haute-Marne : ddt-maec-bio@haute-marne.gouv.fr

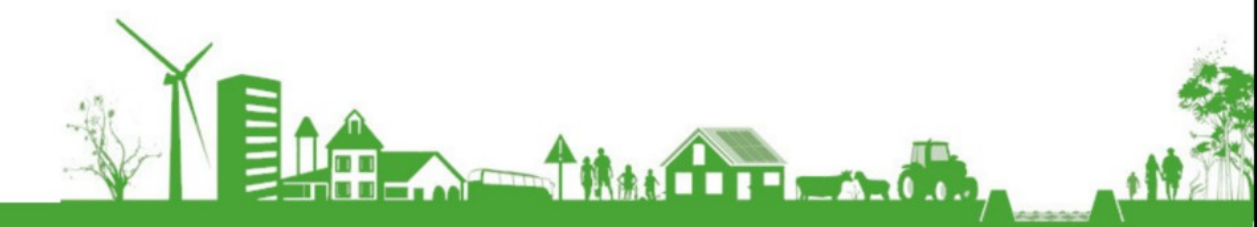

Direction Départementale des Territoires de Haute-Marne

C:\Users\magalih.barbe\Desktop\exemple\_ddt\_52\_vert\_gazon\_cle2788e6.odp

vww.haute-marne.gouv.t